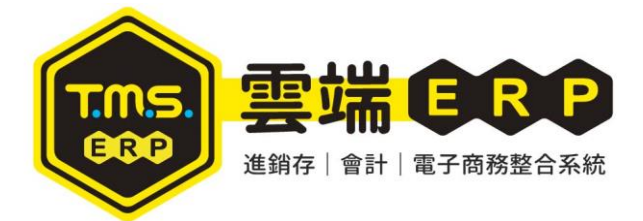

### TMS ERP 前端安裝 Q&A

- 1. 請先將防毒軟體關閉。
- 若您的系統非 WIN7 專業版以上,有可能是系統以沙盒模擬權限,以至於安 裝軟體的資料匣權限不足所造成。
- 3. 本系統可安裝在 WINDOWS 最新版本。
- Q一:我在安裝到一半時出現找不到檔案?

A:方法一:請確認您作業系統登入帳號是否為英文,若為中文帳號,因相容性

問題,會產生異常。請至使用者帳戶新增一個英文帳戶安裝。

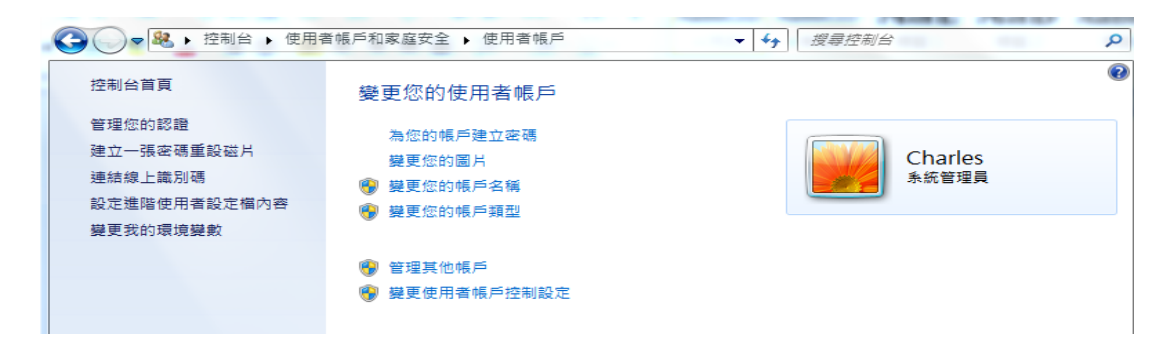

方法二:維持原中文帳號,修正方式

1.請在 C 碟根目錄建立一個" TMP" 資料匣

| 制 | 值▼ 共用對象▼ 燒錄 新増資料      | 科夾                           |       |    |  |
|---|-----------------------|------------------------------|-------|----|--|
|   | 名稱                    | 修改日期                         | 類型    | 大小 |  |
|   | 🐌 BUYX07              | 2016/3/4 下午 02               | 檔案資料夾 |    |  |
|   | 📙 gs                  | 2015/1/17 下午 0               | 檔案資料夾 |    |  |
|   | 🐌 H61M                | 2015/4/10 上午 1               | 檔案資料夾 |    |  |
|   | 🐌 НҮВ                 | 2015/8/7 下午 05               | 檔案資料夾 |    |  |
|   | 🐌 Intel               | 2015/4/10 上午 1               | 檔案資料夾 |    |  |
|   | 🐌 Program Files       | 2016/1/11 上午 1               | 檔案資料夾 |    |  |
|   | 📙 Program Files (x86) | 2016/3/10 上午 0               | 檔案資料夾 |    |  |
|   | 📙 ProgramData         | 2016/3/14 上午 0               | 檔案資料夾 |    |  |
|   | 🐌 salewin             | 201 <mark>4/9/29</mark> 下午 0 | 檔案資料夾 |    |  |
|   | 📙 Soft                | 2015/4/10下午 0                | 檔案資料夾 |    |  |
|   | 🐌 TmsPos_20151020     | 2015/10/22 上午                | 檔案資料夾 |    |  |
|   | 📜 vm                  | 2015/12/24 下午                | 檔案資料夾 |    |  |
|   | 🐌 Windows             | 2016/3/16 上午 0               | 檔案資料夾 |    |  |
|   | 使用者                   | 2015/4/10 下午 1               | 檔案資料灭 |    |  |
|   | 🗼 TMP                 | 2016/3/17 下午 1               | 檔案資料夾 |    |  |

## 2.WIN7 請至控制台→系統→進階系統設定→進階→環境變數

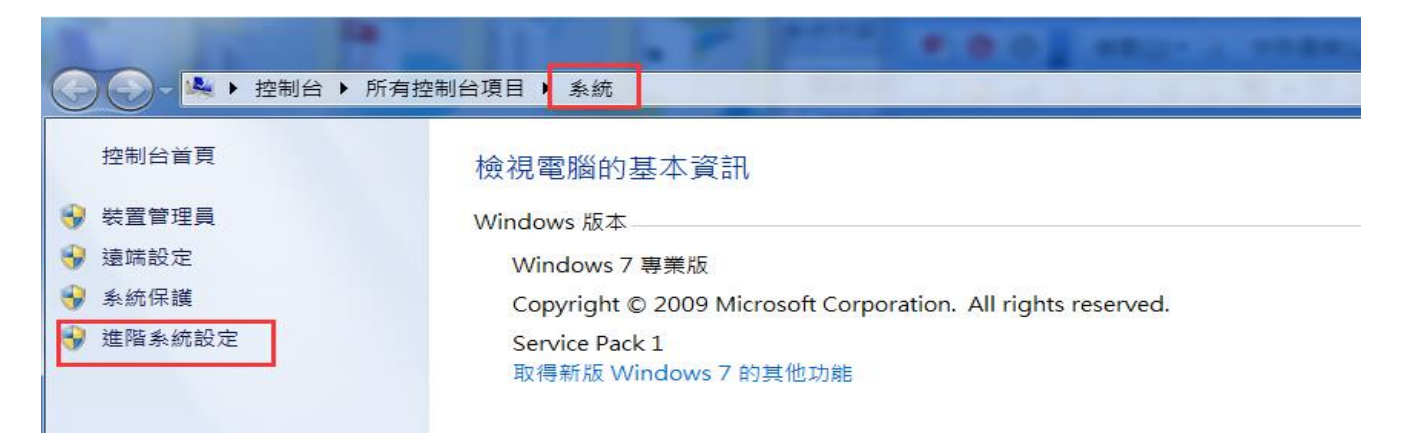

# 3. WIN10 則至本機 > 按滑鼠右鍵 > 內容 > 進階系統設定→進階→環境變數

| 🎀 I 🗹 📕 🖛                            | 檔案總管                                  |                                         | – 🗆 X     |
|--------------------------------------|---------------------------------------|-----------------------------------------|-----------|
| 檔案 常用                                | 目 共用 檢視                               |                                         | ~ 🔞       |
| $\leftrightarrow \rightarrow \cdots$ | ↑ 📌 > 快速存取                            | ٽ \v                                    | 搜尋 快速存取 🔎 |
| ∨ 📌 快速存取                             | ▲ ◇常用資料夾 (6)                          |                                         |           |
| 桌面                                   | * 桌面                                  | 下載                                      | 国内        |
| 🕂 下載                                 | 本機                                    | ↓ 本機                                    | 本機        |
| 🔮 文件                                 | *                                     |                                         | ~         |
| ■ 国月                                 | ▲ 本機                                  | 影片<br>  本機                              |           |
| <b>」</b> 日来                          | · · · · · · · · · · · · · · · · · · · | ( Luni                                  |           |
|                                      | ~ 最近使用過的檔                             | 案 (0)                                   |           |
| , <b>.</b> .                         | -                                     | 营你明劲」出版中与後,所有这会顾子呆近府田的城中。               |           |
|                                      | 摺壘(A)                                 | 田心用以 <sup>一</sup> 空间架之该,必应应自赖小取过CUU和通来。 |           |
| > 🗎 🗴 🗣                              | 管理(G)                                 |                                         |           |
| > 👌 音                                | 釘選到開始畫面(P)                            |                                         |           |
| > 🤜 桌                                | 建線網路磁端機(N)<br>在新視窗開啟(E)               |                                         |           |
| > 📰 🗄                                | 釘選到 [快速存取]                            |                                         |           |
| > 11 ±                               | 中斷網路磁碟機(C)                            |                                         |           |
| > 🔄 C                                | 新增一個網路位置(L)                           |                                         |           |
|                                      | 刪除(D)                                 |                                         |           |
|                                      | 重新命名(M)                               |                                         |           |
| 6個項目                                 | 內容(R)                                 |                                         |           |

| 表統            | 系統內容                         | × |
|---------------|------------------------------|---|
| → ◇ 个 🖳 > 控制台 | 電腦名稱 硬體 進階 系統保護 遺端           |   |
| 控制台首頁         | 您必須以系統管理員的身分登入,才能變更這裡的大部分設定。 |   |
| 装置管理員         | 效能                           |   |
| 直端設定          | 視覺效果、處理器排程、記憶體使用量和虛擬記憶體      |   |
| 条統保護          | 設定(S)                        |   |
| 進階系統設定        |                              |   |
|               | 使用者設定福                       |   |
|               | 關於您登入時的桌面設定                  | ŀ |
|               | 設定(E)                        |   |
|               |                              |   |
|               | ■ 啟動及修復                      |   |
|               | <u> 条統</u> 敵動、系統失敗、及偵錯資訊     |   |
|               | 設定(T)                        |   |
|               |                              |   |
|               | 環境變數(N)                      |   |
|               |                              | - |
|               | 確定 取満                        |   |
| 請參閱           |                              |   |
| 安全性與維護        |                              |   |
|               |                              |   |
| 內容            |                              |   |
|               | <u>多</u> (本/早)崔 清进           |   |

| 使用者設定檔    |            |
|-----------|------------|
| 關於您登入時的桌面 | 設定         |
|           |            |
| 啟動及修復     |            |
| 系統啟動、系統失敗 | 、及偵錯資訊     |
|           |            |
|           | 理信論動のひ     |
|           | ·表·見类要X(N) |

將使用者變數點選【編輯】·將值更改成 【C:\TMP】之後按確定。

|             | 1追                                                                   |  |
|-------------|----------------------------------------------------------------------|--|
| TEMP<br>TMP | %USERPROFILE%\AppData\Local\Temp<br>%USERPROFILE%\AppData\Local\Temp |  |
|             | 新增(N) 編輯(E) 刪除(D)                                                    |  |
| 輯使用者變數      |                                                                      |  |
| 變數名稱(N):    | TEMP                                                                 |  |
| 變數值(V):     | %USERPROFILE%\AppData\Local\Temp                                     |  |
|             | 確定 取消                                                                |  |
|             | Takahan Takahan Takah                                                |  |

| 變數      | 值                                |  |
|---------|----------------------------------|--|
| TEMP    | %USERPROFILE%\AppData\Local\Temp |  |
| TMP     | %USERPROFILE%\AppData\Local\Temp |  |
|         | 新增(N) 編輯(E) 刪除(D)                |  |
| 使用者變數   | X                                |  |
| 數名稱(N): | TEMP                             |  |
| 數值(V):  | C:\TMP                           |  |
|         | 確定 取消                            |  |
|         |                                  |  |
|         |                                  |  |

另一個也要改

| ~~~~        | 值                                          |
|-------------|--------------------------------------------|
| TEMP<br>TMP | C:\TMP<br>%USERPROFILE%\AppData\Local\Temp |
|             | 新增(11) 編輯(E) 刪除(D)                         |
| 置使用者變數      | ×                                          |
| 變數名稱(N):    | TMP                                        |
|             |                                            |
| 變數值(V):     | C:\IMP                                     |

### 皆改完後,按確定即完成

| 變數                                                                  | 值                                                                                |   |
|---------------------------------------------------------------------|----------------------------------------------------------------------------------|---|
| TEMP                                                                | C:\TMP                                                                           |   |
| TMP                                                                 | CATMP                                                                            |   |
|                                                                     |                                                                                  |   |
|                                                                     | 新增(N) 編輯(E) 刪除(D                                                                 | ) |
| 統變數( <u>S</u> )<br>變數                                               | 新增(11) 編輯(15) 刪除(12)                                                             | ) |
| 統變數(S)<br>變數<br>asl.log                                             | 新增(LD) 編輯(E) 刪除(D)<br>值<br>Destination=file                                      | ) |
| 統變數(S)<br>變數<br>asl.log<br>ComSpec                                  | 新增(11) 編輯(正) 刪除(12)<br>信<br>Destination=file<br>C:\Windows\system32\cmd.exe      | ) |
| 統變數(S)<br>變數<br>asl.log<br>ComSpec<br>FP_NO_HOST_CH                 | 新增加 編輯C 刪除①<br>信<br>Destination=file<br>C:\Windows\system32\cmd.exe<br>NO        | ) |
| 統變數(S)<br>變數<br>asl.log<br>ComSpec<br>FP_NO_HOST_CH<br>NUMBER_OF_PR | 新增加 編輯(E) 刪除①<br>信<br>Destination=file<br>C:\Windows\system32\cmd.exe<br>NO<br>4 | ) |

可以重新安裝了。

Q二:下載 TMS 檔案時,下載完成出現此為危險檔案等類似訊息,然後檔案消失

A:請先將防毒軟體、防火牆等軟體暫時關閉再行下載,若還是出現類似訊息

1. 若使用 IE 瀏覽器

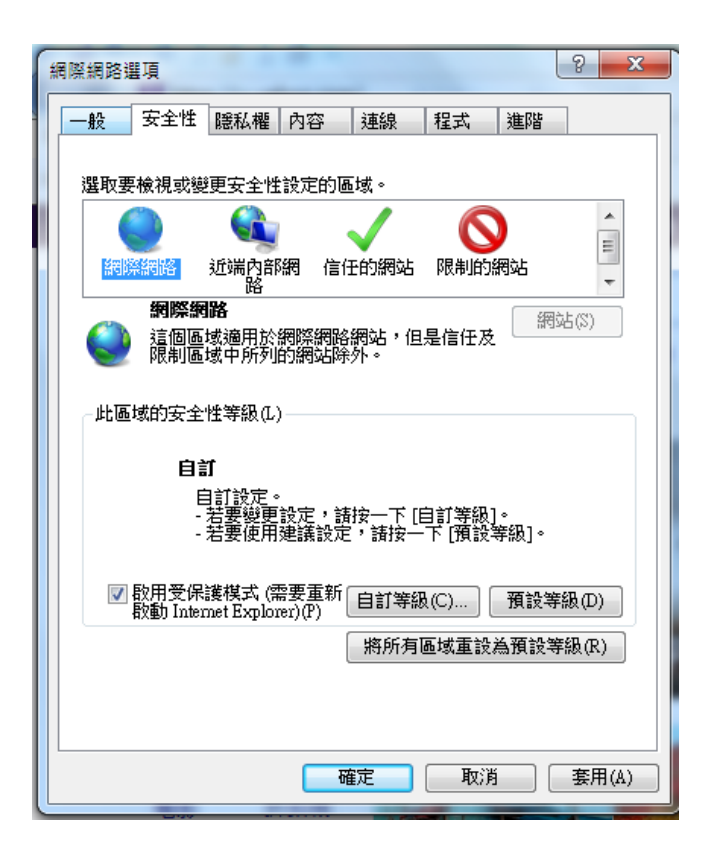

將啟用受保護模式打勾取消,重新進入 IE 進行下載

### 2. 使用 CHROME 瀏覽器:

#### 隱私權

內容設定... 清除瀏覽資料...

Google Chrome 會使用網路服務來改善瀏覽品質。 您可以選擇停用這些服務。 <u>瞭解詳情</u>

- ☑ 使用網路服務來協助解決瀏覽錯誤
- 🕢 使用預測查詢字串服務,讓系統協助完成您在網址列或應用程式啟動器搜尋框中輸入的搜尋字串或網址
- 🕢 預先擷取資源,以便更快載入網頁
- 自動將疑似安全性事件的詳細資料回報給 Google
- ✔ 阻擋釣魚網站及惡意程式
- 📃 使用網路服務來協助解決拼字錯誤
- □ 自動傳送使用統計資料及當機報告給 Google
- □ 將「不追蹤」要求與瀏覽流量─併送出

請在設定 → 進階→隱私權 將 【阻擋釣魚網站及惡意程式】 打勾取消再下載。

Q三:我TMS 更新時都會出現安裝失敗的訊息

- A:方法一:直接變更該資料匣權限
- 1. 先用檔案總管找到 TMS 安裝資料匣,按滑鼠右鍵點選內容
- 2. 點選安全性按【編輯】

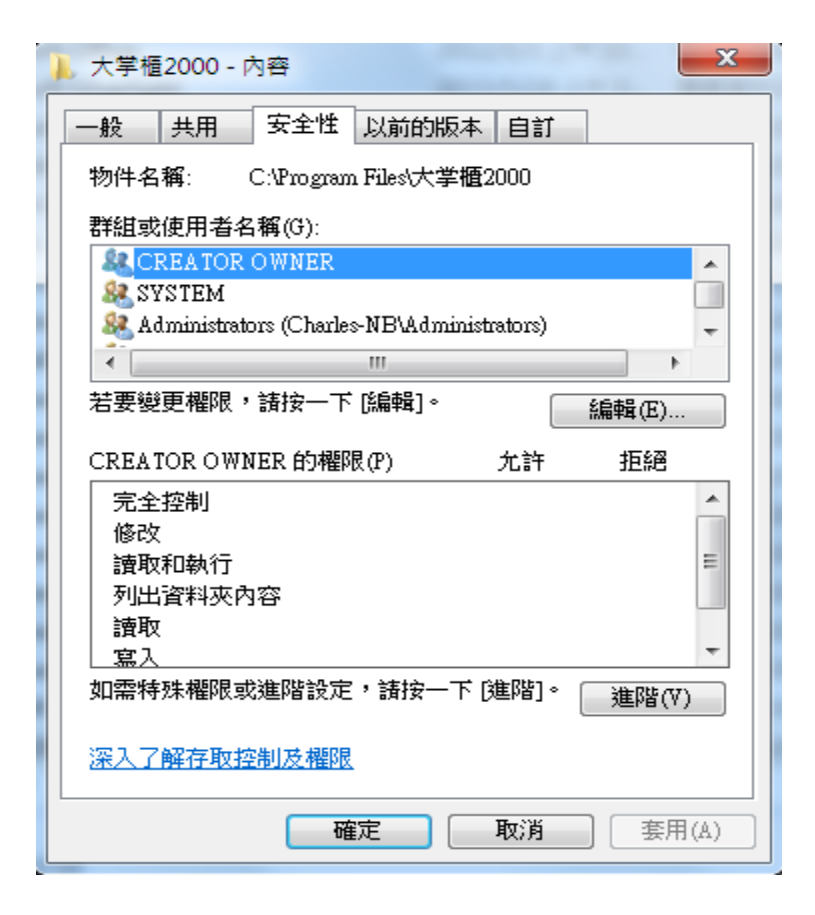

### 選擇 USER 群組

| → 大学櫃2000 的權限               |                                              | <u> </u> | x |  |  |  |
|-----------------------------|----------------------------------------------|----------|---|--|--|--|
| 安全性                         |                                              |          |   |  |  |  |
| 物件名稱: C:\Program Files      | 大 <b>掌櫃</b> 2000                             |          |   |  |  |  |
| 群組或使用者名稱(G):                |                                              |          |   |  |  |  |
| & CREATOR OWNER             |                                              |          |   |  |  |  |
| SYSTEM .                    |                                              |          |   |  |  |  |
| Administrators (Charles-NBV | 🍇 Administrators (Charles-NB\Administrators) |          |   |  |  |  |
| Users (Charles-NB\Users)    |                                              |          |   |  |  |  |
| & TrustedInstaller          | Search Structed Installer                    |          |   |  |  |  |
|                             |                                              |          |   |  |  |  |
|                             | 新增(D)                                        | 移除(R)    |   |  |  |  |
| Users 的權限(P)                | 允許                                           | 拒絕       |   |  |  |  |
| 完全控制                        | <b>V</b>                                     | · ·      |   |  |  |  |
| 修改                          | $\checkmark$                                 |          |   |  |  |  |
| 讀取和執行                       | $\checkmark$                                 |          |   |  |  |  |
| 列出資料夾內容                     | $\checkmark$                                 |          | 1 |  |  |  |
| 讀取                          | V                                            | -        |   |  |  |  |
| 深入了解存取控制及權限                 |                                              |          |   |  |  |  |
| 確定                          | 取消                                           | 套用(A)    |   |  |  |  |

將完全控制打勾,之後即可進行更新。

A:方法二:將主檔更改為最高執行權限

1. 先在 WIN>開始> 所有程式>T.M.S.進銷存會計系統> T.1 進銷存會計系統主

程式,請先主程式拉至桌面。

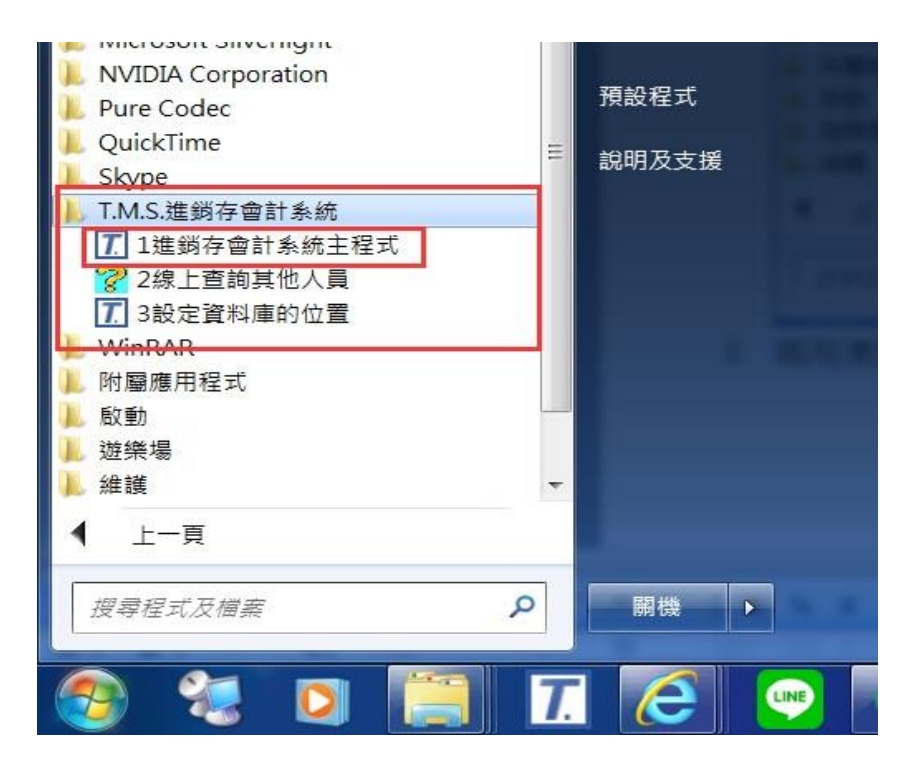

2. 再用滑鼠右鍵點選內容>選擇"相容性">以系統管理員最高權限執行此程

### 式>勾選儲存。

| 🔝 1進鐵存會計系統主程式 - 內容                                    | X        |
|-------------------------------------------------------|----------|
| 一般 捷徑 相容性 安全性 詳細資料 以前的版本                              |          |
| 如果這個程式發生問題,而且它在較舊版的 Windows 上執行.<br>常,請選擇和較舊版對應的相容模式。 | Æ        |
| 協助我選擇設定                                               |          |
| □ 以相容模式執行這個程式:                                        |          |
| Windows XP (Service Pack 3)                           |          |
| 設定                                                    | <u> </u> |
| 在 256 色彩下執行                                           |          |
| □ 在 640 x 480 螢幕解析度下執行                                |          |
| ■ 停用圖形主題                                              |          |
| ■ 停用桌面轉譯緩衝處理                                          |          |
| □ 在高 DPI 設定時,停用顯示調整值                                  |          |
| 特殊權限等級                                                |          |
| ☑ 以系統管理員的身分執行此程式                                      |          |
| 變更所有使用者的設定                                            |          |
| <b>確定 取消</b> 套用                                       | ₹(A)     |

### 3.

設定完成即可進入 TMS ERP 進銷存系統,如尚有問題請洽 0800-823888 或 LINE@ ID: @irz7995h,皆會有專人為您服務,祝您測試愉快。會有專人為您服務,祝您測試愉快。